## **Tech Tips** NLIS DATABASE

Producer

State Food

System Administrator

Third party

National Livestock Identification System Ltd

## June 2015

Feedlot

AQIS

7

Column display

## Livestock on PIC with a device status

SDA

This report displays a list of devices currently registered to a property (PIC) that have a device status assigned to those devices. For example, D1 (damaged device).

SDA Medium

## Login to the database at www.nlis.com.au

Enter your **user ID** and **password** and click **b** Login 1 2 Select View/generate all reports and click **FGO** Scroll down to the **Device status** report group. 3 4 Select Livestock on PIC with a device status. 5 Enter the **PIC** of the property. Choose a Species (or choose All species). 6 Click  $\mathbf{bGo}$  to display the report results.

| What do you want to do today? |                                                                                                    |     |  |  |  |  |  |  |  |  |
|-------------------------------|----------------------------------------------------------------------------------------------------|-----|--|--|--|--|--|--|--|--|
|                               | List accounts Beast enquiries Life history                                                                                                    |     |  |  |  |  |  |  |  |  |
| ▶ Upload                      | details () View/generate all reports ) Search the PIC Regis                                                                                                    | ter |  |  |  |  |  |  |  |  |
| I want to                     | (Please select)                                                                                                    | -   |  |  |  |  |  |  |  |  |
|                               | Reports<br>Audit property (producers and regulators)<br>Beast enquiries<br>ERP exception history<br>ERP PIC status<br>EU status of devices<br>EU status of saleyards<br>Life thistory<br>List recent consignees<br>List recent PICs<br>Search the PIC register<br>Upload details by upload status<br>User account transaction history<br>View large report results<br>View my notifications<br>View my notifications<br>View my notifications<br>View/generate all reports | E   |  |  |  |  |  |  |  |  |

| Which report would you like to view or generate?  |                                                                                     |                                                              |                                       |                                                       |         |        | Which report would you like to view or generate?                          |             |              |                    |                                                             |             |              |  |  |
|---------------------------------------------------|-------------------------------------------------------------------------------------|--------------------------------------------------------------|---------------------------------------|-------------------------------------------------------|---------|--------|---------------------------------------------------------------------------|-------------|--------------|--------------------|-------------------------------------------------------------|-------------|--------------|--|--|
| Report some Liverteck on RIC with a device status |                                                                                     |                                                              |                                       |                                                       |         |        | Report name (Please select)                                               |             |              |                    |                                                             |             |              |  |  |
| Report name Livestock on PIC with a device status |                                                                                     |                                                              |                                       |                                                       |         | •      | Device status Output type Device status changes                           |             |              |                    |                                                             |             |              |  |  |
|                                                   |                                                                                     |                                                              |                                       |                                                       |         | -      | Device status enguiry                                                     |             |              |                    |                                                             |             |              |  |  |
| output type on sciednini                          |                                                                                     |                                                              |                                       |                                                       |         |        | Devices status for properties<br>Devices with on extended states by state |             |              |                    |                                                             |             |              |  |  |
|                                                   |                                                                                     | L                                                            | Livestock on PIC with a device status |                                                       |         |        |                                                                           |             |              |                    |                                                             |             |              |  |  |
|                                                   | PIC PICTEST2                                                                        |                                                              |                                       |                                                       |         |        |                                                                           |             |              |                    |                                                             |             |              |  |  |
|                                                   | Species Cattle                                                                      |                                                              |                                       |                                                       |         |        | Click this button                                                         |             |              |                    |                                                             |             |              |  |  |
|                                                   | All species                                                                         |                                                              |                                       |                                                       |         |        | Click this button click the <b>GO</b> button                              |             |              |                    |                                                             |             | $\mathbf{A}$ |  |  |
|                                                   | Cattle                                                                              |                                                              |                                       |                                                       |         |        | to see a rep                                                              | Jort        | ai           | ter you na         | ive                                                         | entereu     |              |  |  |
|                                                   | Sheep                                                                               |                                                              |                                       |                                                       |         |        | description.                                                              |             | tn           | e other de         | etail                                                       | s.          | ► Go         |  |  |
| Dian                                              |                                                                                     |                                                              |                                       |                                                       |         |        |                                                                           |             |              |                    |                                                             |             |              |  |  |
| Disp                                              |                                                                                     | NUSID                                                        | Program code                          | Status code                                           |         | Pear   | on for loss of LT                                                         | Movement    | date         | PIC                | FU                                                          | Visual ID   | Species      |  |  |
| 1                                                 | 082 000048005845                                                                    | 2MVDH122VBB0062E                                             | VPM                                   | CP                                                    | Ň       | Reda   |                                                                           | 01/08/20    | uate .       | PICTECTO           | N                                                           | VISUAI ID   | Cattle       |  |  |
| 2                                                 | 982 000048995845                                                                    | 2MVTK071XBA00222                                             | VDM                                   | CB                                                    | T<br>V  |        | -                                                                         | 01/08/20    | 000          | PICTEST2           | IN N                                                        |             | Cattle       |  |  |
| 2                                                 | 982 000029070493                                                                    | DICTECONRW00022                                              |                                       | TEI                                                   | T       |        | -                                                                         | 01/06/20    | 108          | PICTEST2           | IN N                                                        | UNKNOWN     | Cattle       |  |  |
| 3                                                 | 999 000000030112                                                                    | PICTESUSINEW00030                                            | VBM                                   | CB                                                    | N V     |        | 2                                                                         | 20/05/20    | 110          | PICTEST2           | IN N                                                        | -           | Cattle       |  |  |
| -4                                                | 931 000300083414                                                                    | PICTESTILBB000003                                            | VBM                                   | CB                                                    | v       |        |                                                                           | 29/09/20    | DI2 PICIESI2 |                    | N                                                           |             | Cattle       |  |  |
| 5                                                 | 902 020437021014                                                                    | PICTESTINCES8662                                             | NIS VBM                               | L2 CB                                                 | N       |        | 15                                                                        | 17/04/20    | PICIESIZ     |                    | IN                                                          | UNKNOWN     | ttla         |  |  |
| 7                                                 | 999 000030000002                                                                    | PICTEST1XEV00031                                             | NISNIS                                | N S1                                                  | N       |        | 1                                                                         | 23/08/20    | То           | search fo          | r sp                                                        | ecific tags | ttle         |  |  |
| 8                                                 | 982 000121948025                                                                    | PICTEST1XKG08025                                             | NIS                                   | N                                                     | N       |        | -                                                                         | 06/02/20    | cli          | ck <b>Filter b</b> | <b>by</b> , follow step<br>the Filter scree<br><b>pply.</b> |             | )S ttle      |  |  |
| 0                                                 | 982 000121948025                                                                    | PICTEST1XKG08025                                             | VBM                                   | CB                                                    | IN .    |        |                                                                           | 27/03/20    | 1 :          | and 2 on t         |                                                             |             | n He         |  |  |
| 10                                                | 999 000917777779                                                                    | PICTEST2NCES1779                                             | NLS VBM                               | N CB                                                  | Y       |        |                                                                           | -           | 20           |                    |                                                             |             | ttle         |  |  |
| 11                                                | 999 99999999999999                                                                  | PICTEST2SBZ00999                                             | NIS                                   | N                                                     | Ŷ       |        | -                                                                         | -           | an           |                    |                                                             |             | ttle         |  |  |
| 12                                                | 982 000018064836                                                                    | PICTEST2XBY00044                                             | VBM                                   | CB                                                    | Y       |        |                                                                           | 07/04/20    | 011          | PICTEST2           | N                                                           |             | Cattle       |  |  |
| 13                                                | 982 999999990000                                                                    | PICTEST2XBZ00998                                             | VBM                                   | CB                                                    | v       |        |                                                                           | -           |              | PICTEST2           | N                                                           |             | Cattle       |  |  |
| 14                                                | 982 000016959337                                                                    | PICTEST2XEY00054                                             | To view t                             | To view the list on one page                          |         |        |                                                                           | 01/08/20    | 013          | PICTEST2           | N                                                           | J L         | Cattle       |  |  |
| 15                                                | 937 999998749758                                                                    | PICTEST2YBZ92758                                             |                                       |                                                       |         |        |                                                                           |             |              | Cattle             |                                                             |             |              |  |  |
| 16                                                | 982 000017915972                                                                    | 982 000017915972 PICTEST3XBY00061 Select All Items per page. |                                       |                                                       |         |        | -                                                                         | 17/05/      | Step         | 1. Select the      | field                                                       | to fil      | Cattle       |  |  |
| 17                                                | 982 000016930789                                                                    | PICTEST3XEY00074                                             | NLS                                   | N                                                     |         |        | 1                                                                         | 21/09/      | Statu        | us code            |                                                             |             | Cattle       |  |  |
| 18                                                | 982 000016935368                                                                    | PICTEST3XEY00075                                             | NLS VBM                               | N CB                                                  |         | 20     |                                                                           | 15/07/      | Step         | 2. Enter the t     | text t                                                      | hat you     | Cattle       |  |  |
| 19                                                | 982 000016945372                                                                    | PICTEST3XEY00076                                             | NLS                                   | N                                                     |         | 20     | 1                                                                         | 06/10/      | want         | to find, then o    | click '                                                     | Apply'      | Cattle       |  |  |
| 20                                                | 982 000016959433                                                                    | PICTEST3XEY00079                                             | NLS VBM                               | N CB                                                  | N       | 40     | 1                                                                         | 23/05/      | S1           |                    |                                                             |             | Cattle       |  |  |
| Pao                                               | e 1 of 2 1 2 🕨                                                                      | lext page                                                    |                                       |                                                       |         | 60     |                                                                           |             |              | -                  |                                                             | Clark       |              |  |  |
|                                                   |                                                                                     |                                                              |                                       |                                                       |         | 80     |                                                                           |             | Abb          | лу                 |                                                             | Close       | () Europe    |  |  |
|                                                   | olumn display                                                                       |                                                              |                                       | Items pe                                              | er page | e: All |                                                                           |             |              |                    |                                                             | Fliter by   | Export       |  |  |
| Disp                                              | laying items 1 - 5 of                                                               | 5                                                            |                                       |                                                       |         |        |                                                                           |             |              |                    |                                                             |             |              |  |  |
|                                                   | RFID                                                                                | NLISID                                                       | Program code                          | Status code                                           | LT      | Reaso  | on for loss of LT                                                         | Movement    | date         | PIC                | EU                                                          | Visual ID   | Species      |  |  |
| 1                                                 | 999 000005555552                                                                    | PICTEST1NSES5552                                             | VBM                                   | CB                                                    | Y       |        | -                                                                         | 21/06/20    | 1.3          | PICTEST2           | N                                                           |             | Sheep        |  |  |
| 2                                                 | 000 000006666661                                                                    | PICTEST2NSES6661                                             | NLS VBM                               | NLS VBM If the PIC has sheep or goats identified with |         |        |                                                                           |             |              |                    |                                                             | Sheep       |              |  |  |
| 3                                                 | 3 000 000006666669 PICIEST2NSES6667 NLS REIDS and a device status applies to any of |                                                              |                                       |                                                       |         |        |                                                                           |             |              |                    |                                                             | Sheep       |              |  |  |
| 4                                                 | 000 000006666668                                                                    | PICTEST2NSES6668                                             | NLS                                   | these days                                            |         | they   | will be lister                                                            | lin the ve  | 01           | TEST2              | N                                                           |             | Sheep        |  |  |
|                                                   | 000 00000000000000000000000000000000000                                             | 1012012000000                                                | NES .                                 | unose devi                                            | ices,   | , they | will be listed                                                            | i in the re | Suits        |                    |                                                             |             | oncep        |  |  |

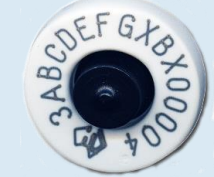

Filter by Export